# Uploading Revised Labeling and SDS in the EEA ePLACE Portal

Pesticide Program Division of Crop & Pest Services Mass. Department of Agricultural Resources

### **Compatible Equipment** and Web Browsers

- Please also be sure that you are using a regular computer (Windows 10+ / MacOS 10.11+ computer or laptop) with MS Edge or Chrome web browser.
- All instructions were written, and screenshots based on Windows 10 and MS Edge browser—other browsers may be different or incompatible.
- Chromebooks are not 100% compatible with the EEA ePLACE Portal and users may find it difficult to upload documents, proof of insurance, etc..
- Mobile devices; such as, iPhone, iPad, Android phone or tablets, etc. are NOT compatible with the EEA ePLACE Portal.

#### No Chromebooks, smartphones or tablets!

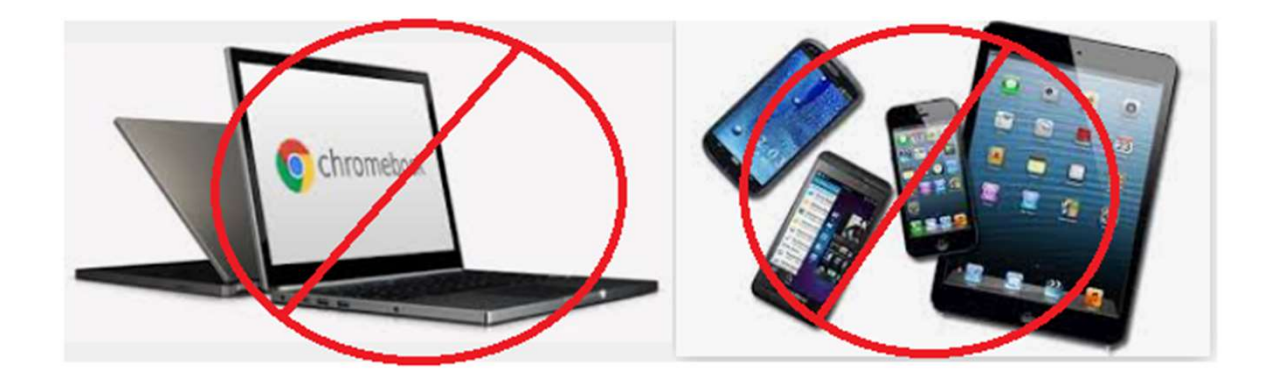

### Log Into Your EEA ePLACE Portal Account

### Go to the EEA ePLACE Portal webpage and log into your account.

https://eplace.eea.mass.gov/citizenaccess/

Forgot your Password? Use the Password reset tool

**Need Help?** For login assistance, please call the ePLACE Help Desk Team at 844-73-ePLAC (844-733-7522), 7:30 AM-5:00 PM, Monday-Friday (except on holidays)

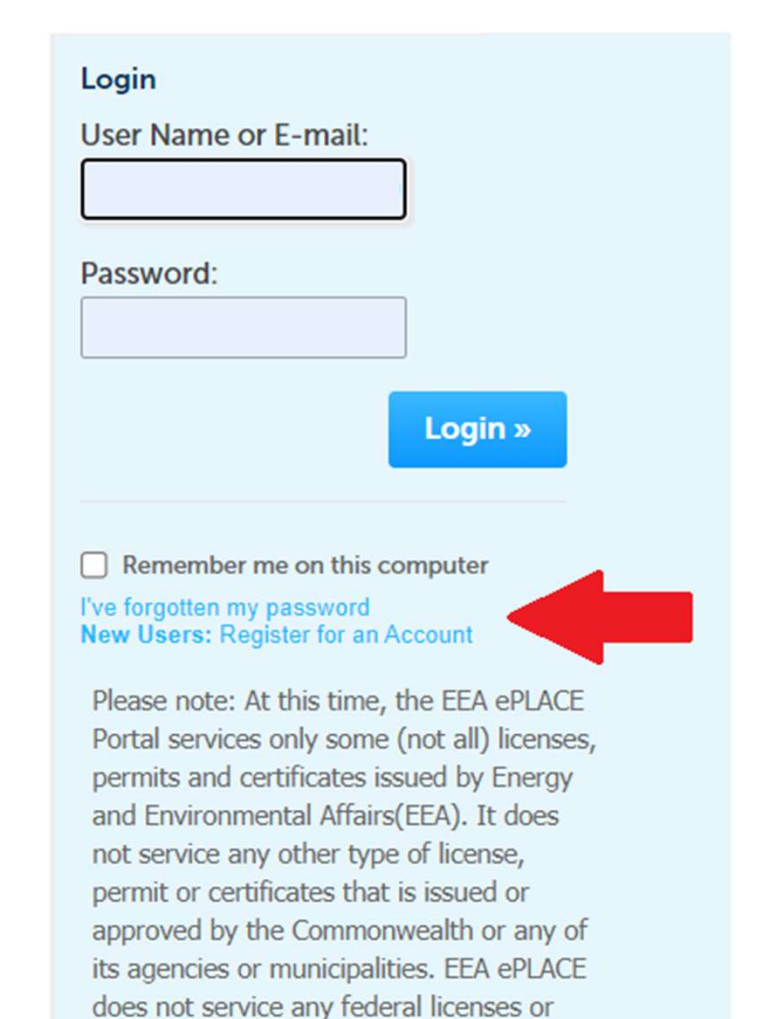

permits.

### Amendment Types and Available Registration Updates

Home

MDAR Applications

#### Select an Amendment Type

Choose one of the following available amendment types. For assistance or to apply for an amendment type not listed below please contact us.

Search

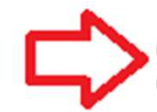

MDAR - Massachusetts General Update or Alternate Brand Name (ABN) Application MDAR - Massachusetts Special Local Needs Application

Continue Application »

By selecting the Amendment hyperlink in "My Records", Pesticide Product Registrants may:

- -- Add or delete Alternate Brand Names (ABNs);
- -- Update product labeling or safety data sheets;
- -- Modify existing product names;
- -- Modify EPA Company contact information; or
- -- Submit Special Local Need (SLN) Registration Applications

Resources Required to Update Labels via the Amendment Link

- An EEA ePLACE Portal Account
- Active registration for the EPA Registration Number
- Electronic Documents (pdf format)
  - Product labeling
  - Safety data sheet

### When Are You Able to Update Labels?

- Since there are no fees associated with Label Updates or ABN Registrations, you may add them as follows.
  - During the New Product Registration Process-- See pg. 15 of the ePLACE Guide to New Product Registrations
  - When filing an Amendment in the EEA ePLACE
     Portal--as outlined in the following guidance
- Note that labeling updates cannot be made during the renewal period.

## Click on "My Records" or "Collections" if You Use that Feature and Find the Product Registration (PR) Record that you want to update.

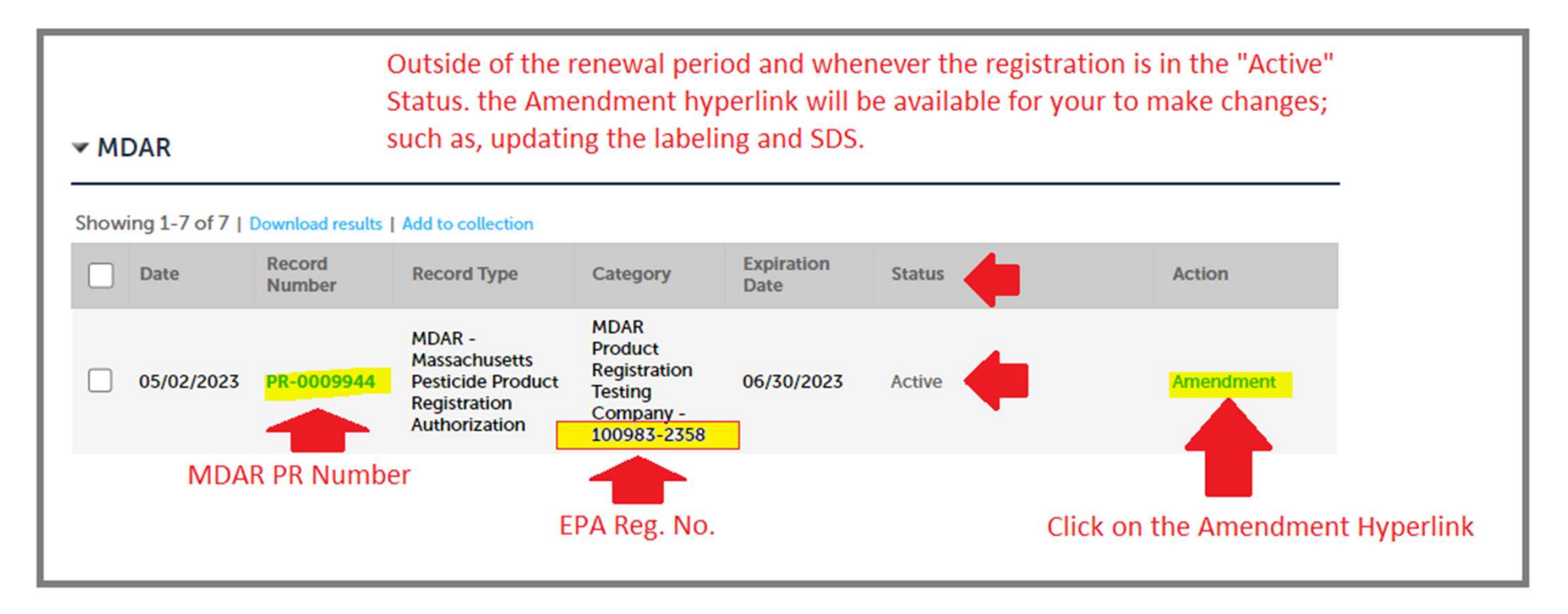

# Select "General Update or ABN Application" from the Options and Click Continue Application

Home

MDAR Applications

#### Select an Amendment Type

Choose one of the following available amendment types. For assistance or to apply for an amendment type not listed below please contact us.

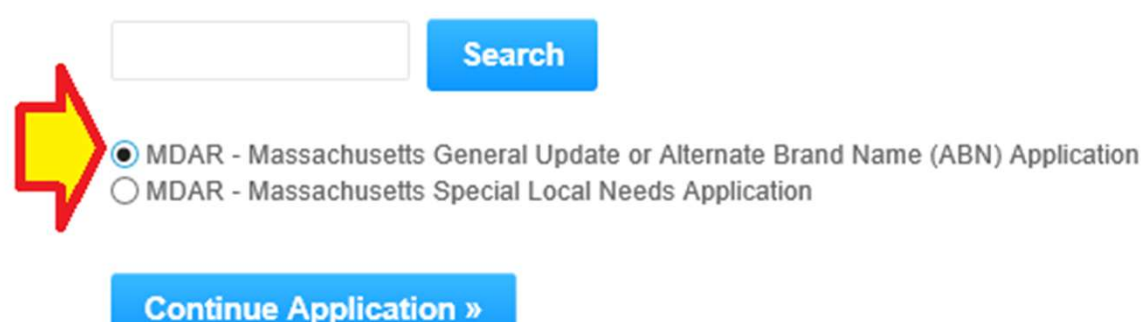

### To update labeling and SDS, Just Click the "Continue Application" Button

Existing Brand Name(s)

#### PRODUCT BRAND NAME(S)

Do you want to edit or delete an existing Brand Name? If so, select the row for the Brand Name that you wish to update. Select the edit or delete button below to make the necessary changes. You will then be prompted to upload the associated labeling and safety data sheets as may be applicable.

#### Showing 1-1 of 1

|            | Produ | Ict Brand Name                                   |                  |
|------------|-------|--------------------------------------------------|------------------|
|            | MDAR  | R Bug Killer Product for System Testing Purposes | Actions <b>v</b> |
| Edit Selec | ted   | Delete Selected                                  |                  |

#### New Alternative Brand Name(s)

#### NEW ALTERNATIVE BRAND NAME(S)

Click the "Add a Row" button below and enter the new Alternate Brand Name (ABN) that you wish to register. Repeat this process for all other Alternate Brand Names associated with this EPA Registration Number that you want to be registered for use in Massachusetts. You will be prompted to upload associated labeling and safety data sheets on the following page.

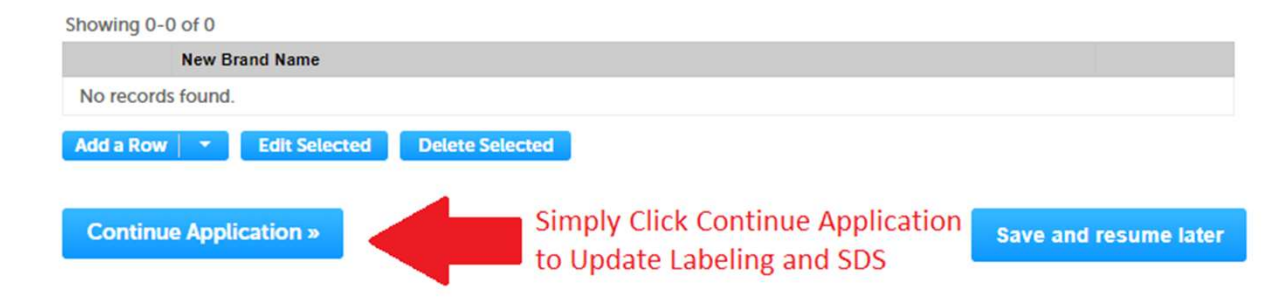

### On the Documents Page, Click the "Add" Button

#### Home

| MDAR Applications            |                               |                           |                    |
|------------------------------|-------------------------------|---------------------------|--------------------|
| MDAR - Massachusett          | s General Update or Alternate | Brand Name (ABN) Applicat | tion               |
| 1 Application<br>Information | 2 Documents                   | 3 Review                  | 4 Record Submitted |

#### Step 2: Documents > Page 1 of 1

Please find below a list of documents that are required to process your registration application.

Click the "Add" button to begin uploading your documents. Select the documents from your computer and then click continue. Select the specific document type from the drop-down list. Add a brief description and save your updates. Repeat these steps for all required documents.

If you are also registering additional brand names, please be sure to upload their corresponding labeling and safety data sheets. After all documents are uploaded and saved, click "Continue Application."

\* indicates a required field

Documents

Please upload the following Required Document(s) which are mandatory to submit this Application:

No Required documents

DocumentsList:

While no documents are required you can still upload the new or updated labeling and SDS

#### Attachment

 When uploading file document(s) the maximum file size allowed is 50 MB.

 The 'File Name' (including file extension) MUST NOT exceed 75 characters in length.

 The document 'Description' MUST NOT exceed 50 characters in length.

 Documents that exceed any of these limits will be removed by the system, and cannot be retrieved, which may delay the review process.

 Dat; bin; dlt:exe; js;:msi:.sql:.vbs;ade;adp;chm;cmd;com;cpl;thta;ins;isp;jar;jse;lib;lnk;mde;msc;msp;mst;php;pif;scr:sct;shb;sys;vb;vb;ev;vxd;wsc;wsf;wsh are disallowed file types to upload.

 Name
 Type

 Size
 Latest Update

 Action

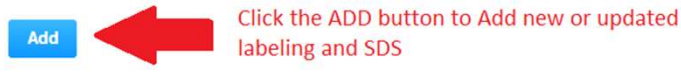

### Click "Add" Again and Select the New Labeling and SDS for Uploading

×

#### File Upload

When uploading file document(s) the maximum file size allowed is 50 ME The 'File Name' (including file extension) MUST NOT exceed 75 character The document 'Description' MUST NOT exceed 50 characters in length. Documents that exceed any of these limits will be removed by the systen retrieved, which may delay the review process. .bat;.bin;.dll;.exe;.js;.msi;.sql;.vbs;ade;adp;chm;cmd;com;cpl;hta;ins;isp;j

are disallowed file types to upload.

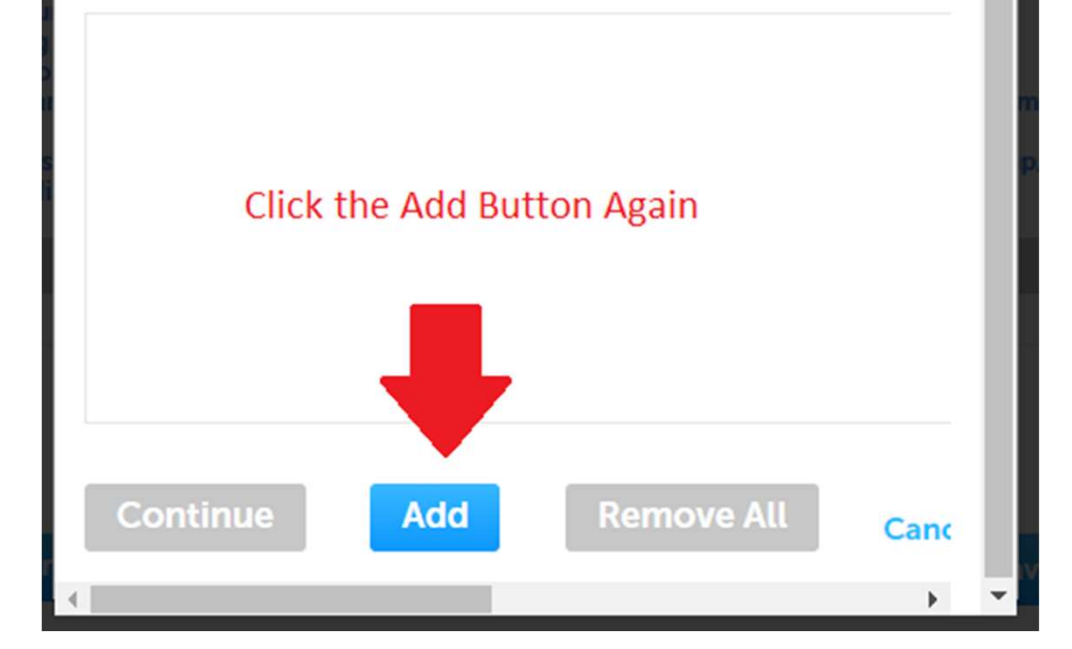

# Find and Select the Labeling and SDS for Uploading into the Application

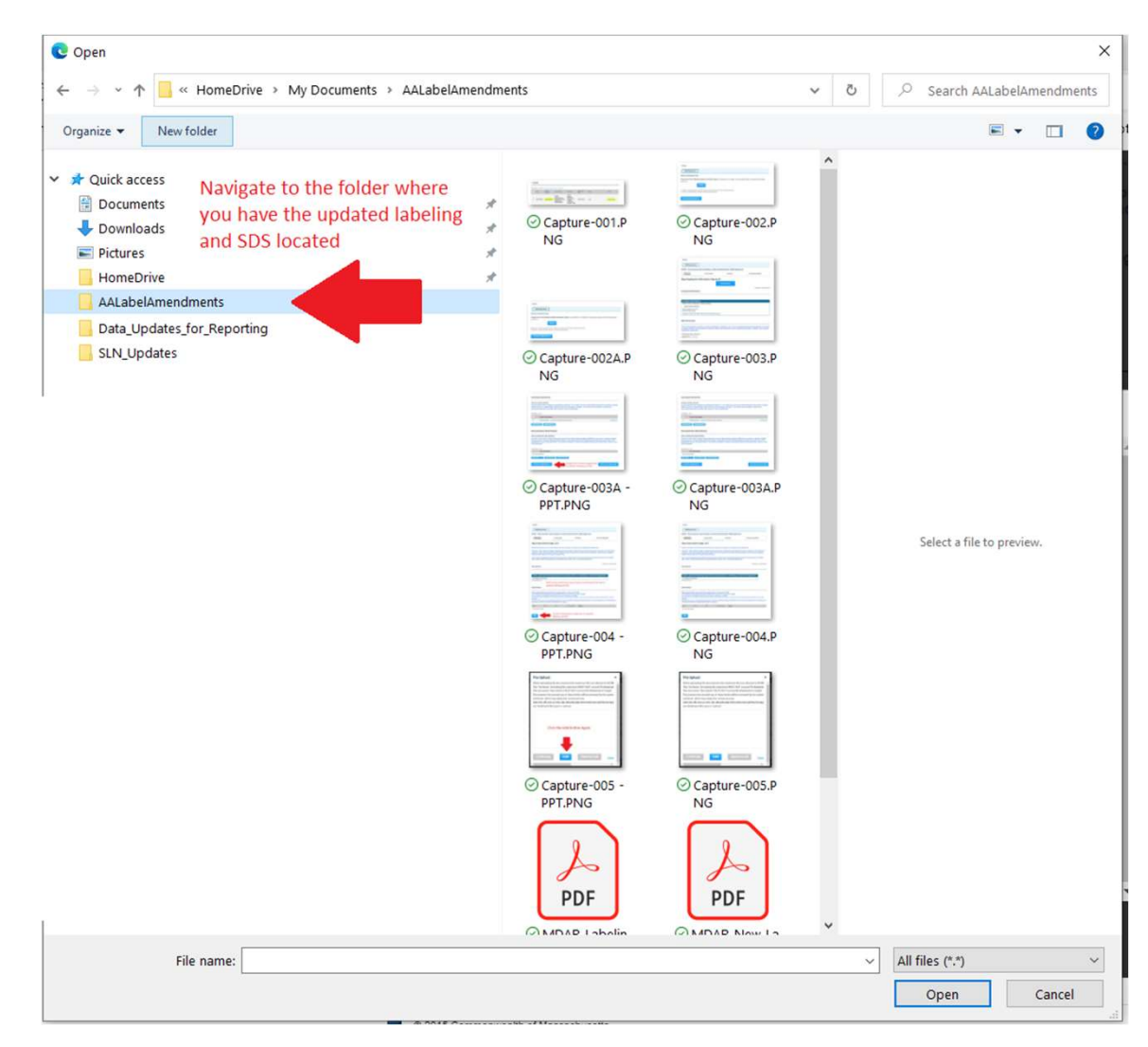

# Select the Documents and Click the Open Button

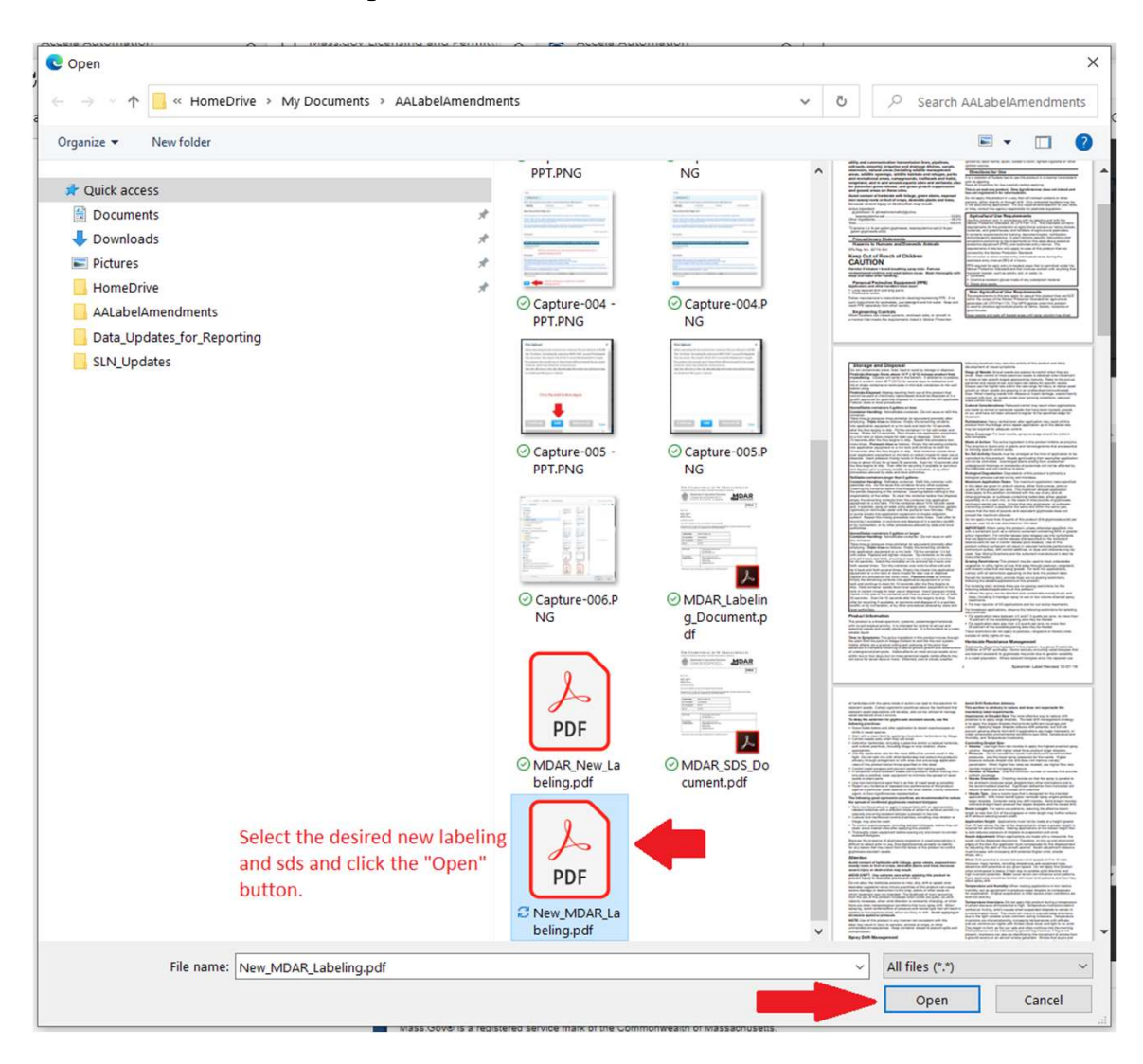

### After Selecting the Desired Documents Click the "Continue" Button

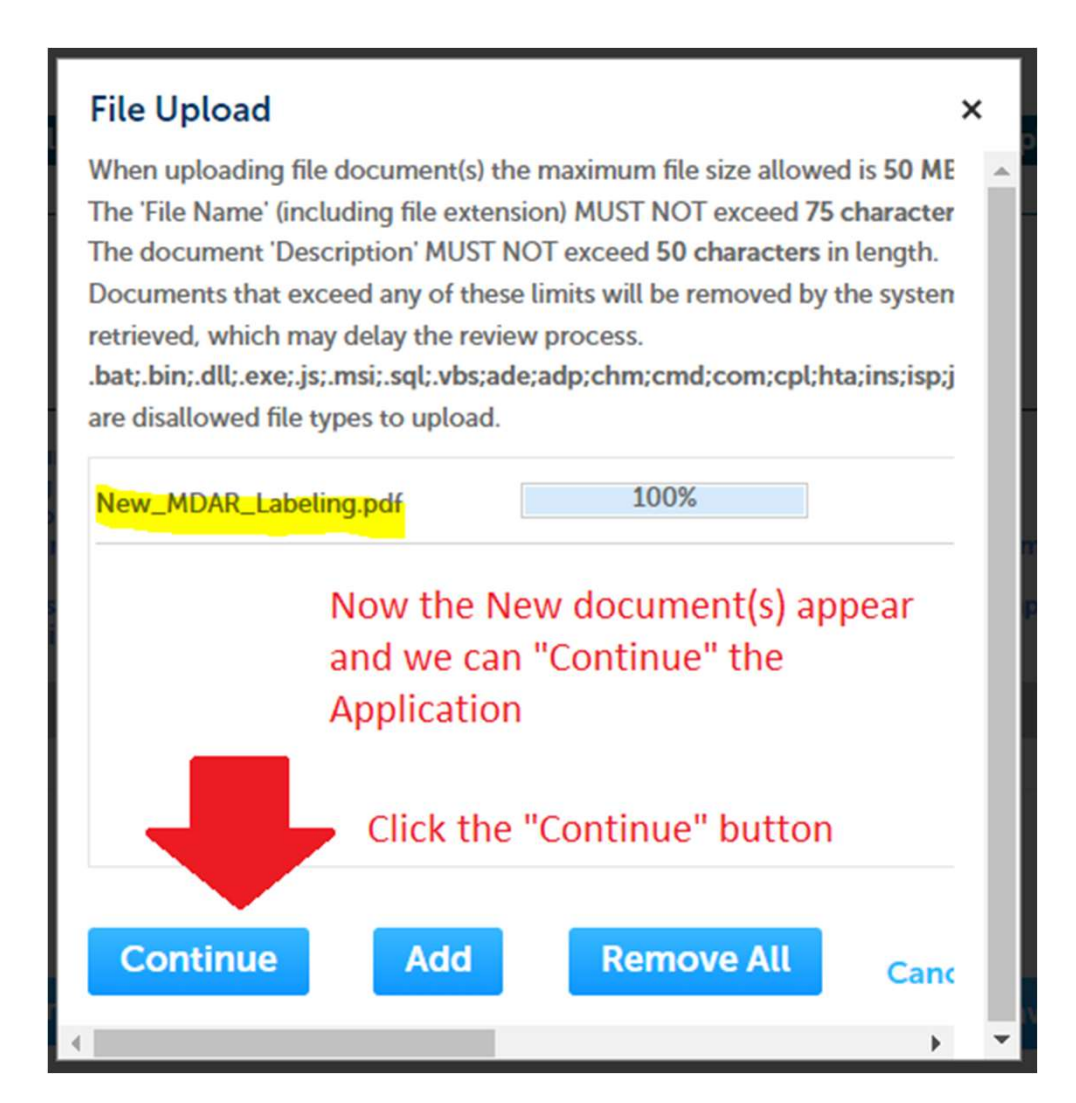

### Choose File Types and Add Brief Descriptions and Click "Save" Button

Documents

| No Required do                                                                                                    | cuments                                                                                                    |                                                                                                    |                                                                                                    |                                                                                                  |                                                                |
|----------------------------------------------------------------------------------------------------|----------------------------------------------------------------------------------------------------|----------------------------------------------------------------------------------------------------|----------------------------------------------------------------------------------------------------|--------------------------------------------------------------------------------------------------|----------------------------------------------------------------|
| DocumentsList:                                                                                                    |                                                                                                    |                                                                                                    |                                                                                                    |                                                                                                  |                                                                |
|                                                                                                    | You ca                                                                                                    | in add as ma                                                                                                    | any documents                                                                                                    | related to the registr                                                                           | ation as you                                                   |
|                                                                                                    | like. F                                                                                                    | or as many                                                                                                    | brands as you h                                                                                                    | ave, you may update                                                                              | the related                                                    |
| Attachment                                                                                                    | labelin                                                                                                    | ig and SDS                                                                                                    | as you deem ap                                                                                                    | propriate.                                                                                       |                                                                |
| When uploading<br>The 'File Name' (<br>The document 'I<br>Documents that<br>process.<br>.bat;.bin;.dll;.exe<br>be;vxd;wsc;wsf; | file document<br>including file e<br>Description' MU<br>exceed any of<br>;; js; .msi; .sql; .vb<br>wsh are disallo | (s) the maximum<br>xtension) MUST<br>JST NOT exceed<br>these limits will<br>ps;ade;adp;chm;o<br>wed file types to | file size allowed is 50<br>NOT exceed 75 charac<br>50 characters in lengt<br>be removed by the syst<br>md;com;cpl;hta;ins;is<br>upload. | MB.<br>.ters in length.<br>h.<br>tem, and cannot be retrieved,<br>:p;jar;jse;lib;lnk;mde;msc;msp | which may delay the review<br>mst;php;pif;scr;sct;shb;sys;vb;v |
| Name                                                                                                    | Туре                                                                                                    | Size                                                                                                    | Latest Update                                                                                                    | Action                                                                                           |                                                                |
| No records fou                                                                                                    | nd.                                                                                                    |                                                                                                    |                                                                                                    |                                                                                                  |                                                                |
| * Type:                                                                                                    |                                                                                                    |                                                                                                    | 1. Select docu                                                                                                    | ument                                                                                            | Remov                                                          |
| ourset.                                                                                                    |                                                                                                    |                                                                                                    | type e.g. Proc                                                                                                    | duct Label                                                                                       |                                                                |
| File:<br>New_MDAR_Label<br>100%                                                                                                | ing.pdf                                                                                                    |                                                                                                    | type e.g. Proc                                                                                                    | duct Label                                                                                       |                                                                |
| File:<br>New_MDAR_Label<br>100%<br>* Description (N<br>A maximum of 50                                                         | ing.pdf<br>Maximum 50 cl<br>0 characters.                                                                          | naracters):                                                                                                    | type e.g. Proc                                                                                                    | duct Label<br>add brief description<br>New label                                                 |                                                                |
| File:<br>New_MDAR_Label<br>100%<br>* Description (N<br>A maximum of 50<br>3.                                                   | Aaximum 50 cl<br>characters.                                                                                       | naracters):                                                                                                    | type e.g. Proc                                                                                                    | duct Label<br>add brief description<br>New label                                                 |                                                                |

# Note that Upload was Successful

After you you have clicked the "Save" button, the system will upload the ducuments and save the changes--displaying the below green successfully uploaded message.

Home

MDAR Applications

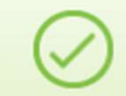

The attachment(s) has/have been successfully uploaded. It may take a few minutes before changes are reflected.

#### MDAR - Massachusetts General Update or Alternate Brand Name (ABN) Application

| 1 Application<br>Information | 2 Documents | 3 Review | 4 Record Submitted |
|------------------------------|-------------|----------|--------------------|
|------------------------------|-------------|----------|--------------------|

### Review File(s) Uploaded for Any Desired Changes and Continue the Application

#### Attachment

When uploading file document(s) the maximum file size allowed is 50 MB.

The 'File Name' (including file extension) MUST NOT exceed 75 characters in length.

The document 'Description' MUST NOT exceed 50 characters in length.

Documents that exceed any of these limits will be removed by the system, and cannot be retrieved, which may delay the review process.

.bat;.bin;.dll;.exe;.js;.msi;.sql;.vbs;ade;adp;chm;cmd;com;cpl;hta;ins;isp;jar;jse;lib;lnk;mde;msc;msp;mst;php;pif;scr;sct;shb;sys;vb;v be;vxd;wsc;wsf;wsh are disallowed file types to upload.

| Name                  | Туре          | Size      | Latest Update | Action  |
|-----------------------|---------------|-----------|---------------|---------|
| New_MDAR_Labeling.pdf | Product Label | 324.70 KB | 05/02/2023    | Actions |

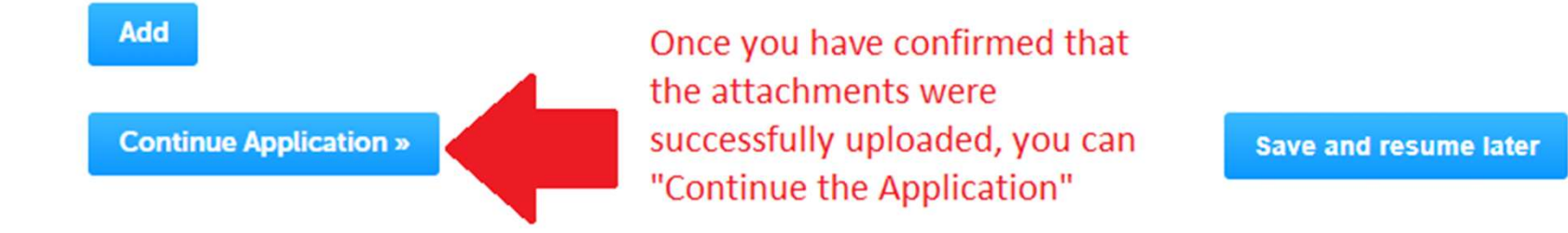

### **Review the Application**

| Home                                                                                                    |                             |                                                        | The last store          | is to review and antif. |
|----------------------------------------------------------------------------------------------------|-----------------------------|--------------------------------------------------------|-------------------------|-------------------------|
| MDAR Applications                                                                                                    |                             |                                                        | the Amendm              | nent Application.       |
|                                                                                                    |                             |                                                        |                         |                         |
| MDAR - Massachusetts Gene                                                                                                    | eral Update or Al           | ternate Brand Name (ABN                                | ) Application           |                         |
| 1 Application<br>Information                                                                                                    | 2 Documents                 | 3 Review                                               |                         | 4 Record Submitted      |
| Step 3:Review                                                                                                    |                             |                                                        |                         |                         |
| Continue Application »                                                                                                    |                             |                                                        |                         | Save and resume later   |
| Please review all informat                                                                                                    | ion below. Clic             | k the "Edit Application"                               | button to make          | changes, if needed.     |
| Review and Ce                                                                                                    | rtificatio                  | n                                                      |                         |                         |
| neview and ce                                                                                                    | incutio                     |                                                        |                         |                         |
| Company Information<br>Organization<br>MDAR Product Registration Testii<br>Steven Antunes-Kenyon<br>100 Cambridge ST; 9th FL<br>BOSTON, MA, 02114<br>United States<br>Is mailing address same as physical | ng Company<br>address?: Yes | Telephone #:617-626-1700<br>Contact E-mail Address:ste | )<br>ve.kenyon2@mass.gc | vc                      |
| Type: Mailing                                                                                                    |                             |                                                        |                         |                         |
| EPA Information                                                                                                    |                             |                                                        |                         |                         |
| EPA Registration Number:                                                                                                    |                             | 1009                                                   | 983-2358                |                         |
| Existing Brand Name(s)                                                                                                    |                             |                                                        |                         |                         |
| PRODUCT BRAND NAME(S)                                                                                                    |                             |                                                        |                         |                         |
| Product Brand Name                                                                                                    |                             |                                                        |                         |                         |
| MDAR Bug Killer Product for Sys                                                                                                    | tem Testing Purposes        | 5                                                      |                         |                         |

### Certify the Application and Click the "Continue Application" Button

DocumentsList:

Required Documents:

#### Attachment

When uploading file document(s) the maximum file size allowed is 50 MB.

The 'File Name' (including file extension) MUST NOT exceed 75 characters in length.

The document 'Description' MUST NOT exceed 50 characters in length.

Documents that exceed any of these limits will be removed by the system, and cannot be retrieved, which may delay the review process.

.bat;.bin;.dll;.exe;.js;.msi;.sql;.vbs;ade;adp;chm;cmd;com;cpl;hta;ins;isp;jar;jse;lib;lnk;mde;msc;msp;mst;php;pif;scr;sct;shb;sys;vb;v be;vxd;wsc;wsf;wsh are disallowed file types to upload.

| Name                  | Туре          | Size      | Latest Update | Action    |
|-----------------------|---------------|-----------|---------------|-----------|
| New_MDAR_Labeling.pdf | Product Label | 324.70 KB | 05/02/2023    | Actions 🗸 |

#### **Applicant Information**

Individual JANE DOE 1 Winter St Boston, MA, 02118 Telephone #:123-123-1234 Contact E-mail Address:steve.kenyon2@mass.gov

I hereby certify under the penalties of perjury that I have personally examined the information provided and that it is true, accurate, and complete. I further acknowledge that the submission of any false information may result in the denial, suspension, and/or revocation of any product registration, license, certification, and/or permit issued by the Massachusetts Department of Agricultural Resources and may result in legal action in accordance with M.G.L. c. 132B and the laws of the Commonwealth of Massachusetts.

By checking the box below, I understand and agree that I am electronically signing and filing this application.

By checking this box, I agree to the above certification.

Continue Application »

Check the tick box to certify the application and then click the "Continue Application" Date:

Save and resume later

button

## **Application Complete**

| Home                         |                                |                          |                            |
|------------------------------|--------------------------------|--------------------------|----------------------------|
| MDAR Applications            |                                |                          |                            |
| MDAR - Massachuset           | ts General Update or Alternate | Brand Name (ABN) Applica | tion                       |
| 1 Application<br>Information | 2 Documents                    | 3 Review                 | 4 Record Submitted         |
|                              | After the C                    | ortfication Stan the av  | stop will provide you with |

| Step 4:Record Submitted | Amendment Record Number that is also listed under "My                                                                      |  |  |
|-------------------------|----------------------------------------------------------------------------------------------------|--|--|
| Successfully Completed. | Records" Tab. You will also receive two related notifications<br>e.g. Proof of Record and Submission Successful via email. |  |  |

Thank you for using our online services for your submission. Your Record Number is 23-ABN-0002-AMD.

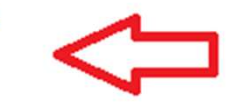

You will need this number to check the status of your application.

### Go to "My Records" to See the New Amendment Record

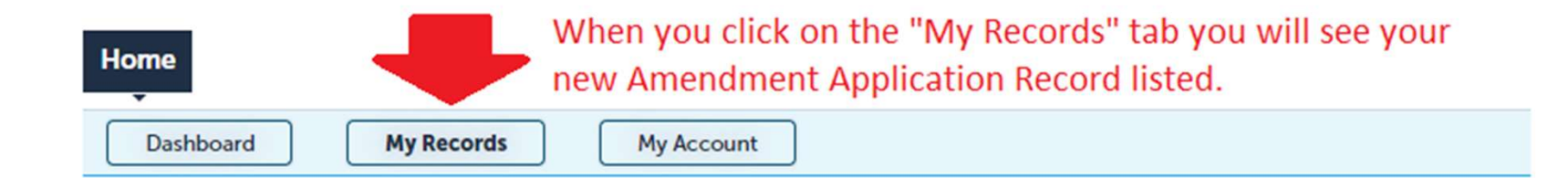

### See that the Amendment Application Record has Status "In Review"

#### MDAR

Showing 1-8 of 8 | Download results | Add to collection

| Date       | Record<br>Number    | Record Type                                                                                  | Category                                                               | Expiration<br>Date | Status      |          | Action                                                |
|------------|---------------------|----------------------------------------------------------------------------------------------|------------------------------------------------------------------------|--------------------|-------------|----------|-------------------------------------------------------|
| 05/02/2023 | PR-0009944          | MDAR -<br>Massachusetts<br>Pesticide Product<br>Registration<br>Authorization                | MDAR<br>Product<br>Registration<br>Testing<br>Company -<br>100983-2358 | 06/30/2023         | Amendment S | ubmitted | The Amendment<br>application with<br>updated labeling |
| 05/02/2023 | 23-ABN-<br>0002-AMD | MDAR -<br>Massachusetts<br>General Update<br>or Alternate Brand<br>Name (ABN)<br>Application | MDAR<br>Product<br>Registration<br>Testing<br>Company -<br>100983-2358 |                    | In Review   | <        | is now awaiting<br>MDAR review<br>and approval.       |

### Receive Three Notifications for Each Amendment Application

- (1) **Proof of Record (POR)** this details what was done in the Amendment Application—summary of updates to your Product Registration (PR) Record.
- (2) General Update or Alternate Brand Name (ABN) Application Submission Successful – no fees or invoices associated with Amendments and Labeling Updates.
- (3) Approval for Massachusetts Alternate Brand Name (ABN) Product Registration Application - once the application is approved, you will receive the Updated Registration Confirmation Letter as an attachment.

# Notification 1: Proof of Record

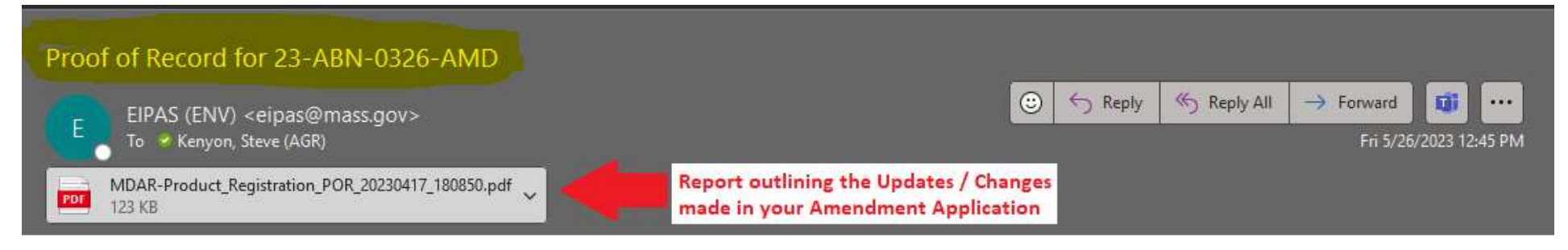

Thank you for submitting your online application form for record type: LOVELAND PRODUCTS, INC. - 34704-873 (MDAR/Pesticide/Product Registration/Alternate Brand Name Amendment) Your Record Number is: 23-ABN-0326-AMD Your Proof of Record (POR) for this application is attached. The Proof of Record is a printable version of the information you entered on your permit application.

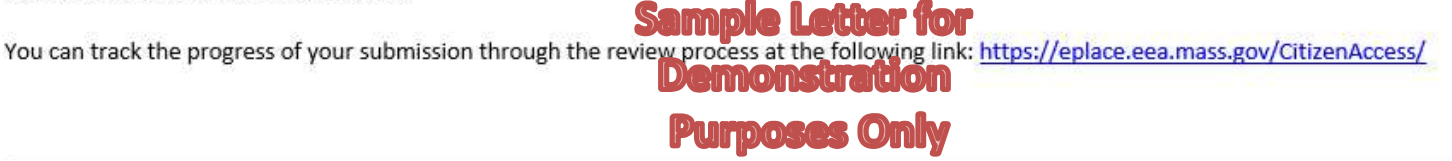

Need Help using the Web Portal? For technical assistance in using the portal <u>https://eplace.eea.mass.gov/CitizenAccess/</u> to submit or access your application, please call the ePLACE Help Desk Team at (844) 733-7522 or (844) 73-ePLAC between the hours of 7:30 AM-5:00 PM Monday-Friday, with the exception of all Commonwealth and Federal observed holidays.

If you prefer, you can also e-mail us at ePLACE helpdesk@state.ma.us

### Notification 2: Submission Successful

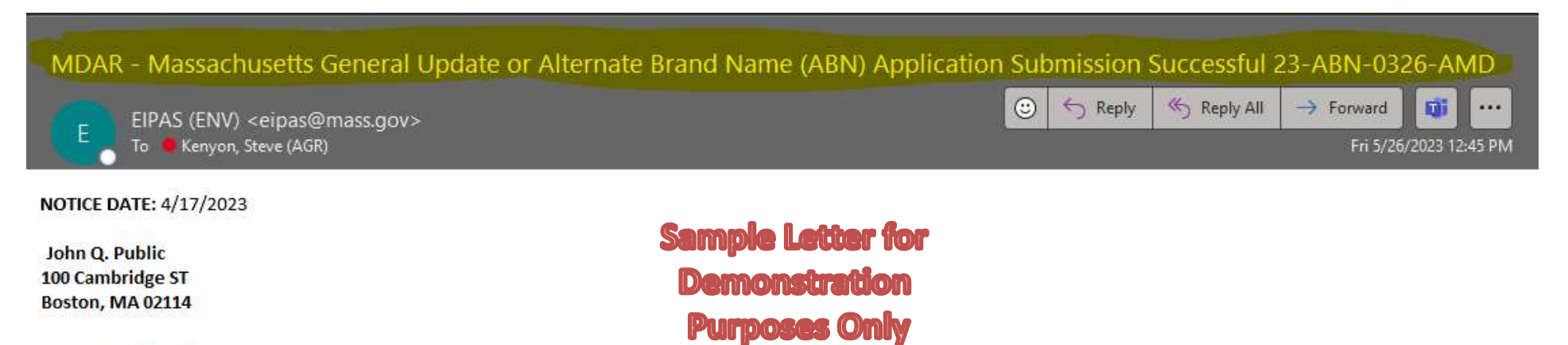

Dear John Q. Public

Thank you for submitting your online MDAR - Massachusetts General Update or Alternate Brand Name (ABN) Application for LOVELAND PRODUCTS, INC., EPA Number: 34704-873; here is your amendment Record Number: 23-ABN-0326-AMD.

Please call or an send email to the Pesticide Program if you have any questions.

For more information, please visit - https://www.mass.gov/how-to/register-a-pesticide-product-in-massachusetts

Sincerely, Pesticides Registration Coordinator

### Notification 3: Approval with Attached Confirmation Letter

| Approval for Massachusetts Alternate Bra                                                       | nd Name (ABN) Product Registration Application, PR-0004116                                                      |
|------------------------------------------------------------------------------------------------|----------------------------------------------------------------------------------------------------|
| EIPAS (ENV) <eipas@mass.gov><br/>To     • Kenyon, Steve (AGR)</eipas@mass.gov>                 | ③     ←     Reply     ≪     Reply All     →     Forward     III        Fri 5/26/2023 12:45 PM                   |
| MDAR-PR-Approval_Letter_Ren_Amd_v2.2_20230428_1632<br>125 KB                                   | <sup>216,pdf</sup> ~ Updated Registration Confirmation Letter                                                   |
| NOTICE DATE: 4/28/2023                                                                         |                                                                                                    |
| John Q. Public<br>100 Cambridge ST<br>Boston, MA 02114                                         | Sample Letter for<br>Demonstration<br>Purposes Only                                                             |
| Dear John Q. Public                                                                            |                                                                                                    |
| The Massachusetts Pesticide Program is pleased to inform y                                     | ou that your Massachusetts Alternate Brand Name (ABN) Product Registration Application has been approved.       |
| Attached please find your updated Product Registration lett                                    | er for EPA Number: 34704-873 for LOVELAND PRODUCTS, INC                                                         |
| Please be sure to keep your contact information accurate by<br>employer information as needed. | / logging into the EIPAS system and making any changes to your email address, mailing address, phone number and |
| Please call or send email to the Pesticide Program if you hav                                  | re any questions.                                                                                               |
| Sincerely,                                                                                     |                                                                                                    |
| Pesticides Registration Coordinator                                                            |                                                                                                    |
|                                                                                                |                                                                                                    |

# ePLACE Technical Support

- Need Help? For technical assistance with the ePLACE website, please call the ePLACE Help Desk Team at 844-73-ePLAC (844-733-7522), 7:30 AM-5:00 PM, Monday-Friday (except on holidays)
- You can also email <u>ePLACE helpdesk@state.ma.us</u>

### **MDAR Product Registration Support**

### **Step-By-Step Guides**

#### **Downloads**

- New Pesticide Product Registration Step by Step Guide (English, PDF 1.48 MB)
- Pesticide Product Renewal Step by Step Guide (English, PDF 1.84 MB)
- Request Record Access (transfer records) Step by Step Guide (English, PDF 764.97 KB)
- Alternate Brand Name Registration Step by Step Guide (English, PDF 2.07 MB)
- Label Amendments Step by Step Guide (English, PDF 1.86 MB)
- Special Local Need Initiation Form (English, PDF 60.19 KB)
- Special Local Need Application Form (English, PDF 65.76 KB)
- Experimental Use Permit Application Check List (English, PDF 130.15 KB)
- Experimental Use Permit Application (English, PDF 165.62 KB)
- Experimental Use Permit Sample Letters of Support (English, PDF 10.68 KB)

### **Support and Product Lookup**

For Product Registration questions, contact Susie Reed 617-626-1778

#### 🖵 Online

Susan.Reed@state.ma.us

#### RELATED

List of Massachusetts State Restricted Use Pesticides >

EPA Pesticide Product and Label System >

Minimum Risk Pesticides Exempted from FIFRA and Massachusetts Registration Requirements *>* 

Kelly Solutions - Search MA Registered Pesticides >

List of Neonicotinoid Pesticides +

### Visit <u>www.mass.gov</u>

#### www.mass.gov/how-to/register-a-pesticide-product-in-massachusetts

A OFFERED BY Massachusetts Department of Agricultural Resources

#### **Register a Pesticide Product in Massachusetts**

If you are seeking to sell or distribute U.S. EPA Registered pesticide products in Massachusetts, then you will need to register them with the MDAR Pesticide Program.

Online registration and renewal of pesticide products + Pesticide Registration Types and Classifications >

#### THE DETAILS

| What you need | What you need                                                                                                    |
|---------------|----------------------------------------------------------------------------------------------------|
| Fees          | You need a valid Massachusetts product registration to sell and                                                                               |
| How to submit | distribute pesticide products in the Commonwealth. If you seek to sell<br>and distribute a U.S. EPA Registered Pesticide in Massachusetts for |
| Next steps    | consumer/homeowner use, agricultural use, institutional use, or indoor<br>or outdoor commercial use, you will need the following:             |
| More info     | An account at the EEA ePI ACE Portal. Create and register for an                                                                              |
| Downloads     | account here.                                                                                                    |
| Contact       | <ul> <li>Electronic versions (pdf format) of the following documents to<br/>upload with your application:</li> </ul>                          |
|               | <ul> <li>Agent Authorization Letter – if you're an Agent performing</li> </ul>                                                                |

 Agent Authorization Letter – if you're an Agent performing registrations on behalf of a client CONTACT

#### MDAR Contacts for Product Registration

#### Phone

For EEA ePLACE Portal help on technical issues, Call

844-733-7522 Open M-F 7:30 am-5:00 pm, with the exception of all Commonwealth & Federally observed holidays.

For Product Registration questions, contact Susie Reed 617-626-1778

#### 🖵 Online

Susan.Reed@state.ma.us